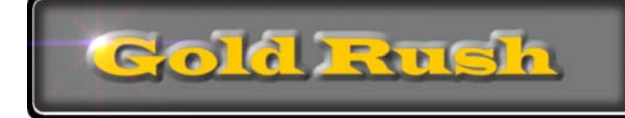

A Discovery & Management Tool for Electronic Resources from the Colorado Alliance

# Gold Rush Staff Toolbox Reports Module Documentation

Colorado Alliance of Research Libraries 3801 E. Florida, Ste. 515 • Denver, CO 80210 • (303) 759-3399 • FAX: (303) 759-3363 © Copyright Colorado Alliance 2004 (04/09/2004)

# **Gold Rush Reports Module**

There are a wide variety of reports available in the Gold Rush Staff Toolbox, covering providers, databases, journal titles, local holdings and more. Some of the reports will display information that encompasses all of the data available in Gold Rush, while others display only site specific information.

The reports available to you will depend on which version of Gold Rush has been purchased and how your login was created. Some reports take longer than others to run, there is a lot of data to sift through for any one report so please be patient you could be waiting more than 5 minutes (not often but it can happen).

To access all Reports, click on the REPORTS box in the main menu at the top of the screen.

#### **Table of Contents**

| ReportsEvaluation Tools                | 1  |
|----------------------------------------|----|
| Unique Titles List                     | 1  |
| Compare Two Databases                  | 4  |
| Compare Multiple Databases             | 6  |
| ReportsSite Reports                    | 10 |
| My Journal URLs                        | 10 |
| My Database Title Lists                | 12 |
| My Journal Providers                   | 13 |
| ý Database Providers                   | 15 |
| My Gold Rush Databases                 | 16 |
| My Default Database URLs               | 17 |
| ReportsGeneral                         |    |
| All Gold Rush Providers                | 19 |
| Journals by Subject                    | 20 |
| Databases by Descriptor                | 21 |
| Gold Rush Default Database URLs        | 23 |
| Gold Rush Database Journal Title Lists | 24 |
| All Database Providers                 |    |
| All Journal Providers                  |    |
| All Gold Rush Databases                | 30 |
| Gold Rush Default Journal URLs         | 31 |
| ReportsLibrary Settings                | 33 |
| Site Activity Report                   | 33 |
| Current Users                          |    |
| Current Public Customizations Settings | 37 |

# **Reports--Evaluation Tools**

Evaluation Reports are available to all Gold Rush customers. The reports available in this area are:

\*Unique Titles List \*Compare Two Databases \*Compare Multiple Databases

#### **Unique Titles List**

This report lists the journal titles that are unique to the selected database when compared to all of the other databases in Gold Rush.

1. <u>Select Reports from the main menu.</u>

Reports

2. Click on the 'Unique Titles List' link on the Reports menu.

**Evaluation** Tools

- 🔹 Unique Titles List (lists titles unique to selected database) 🛛 🝊
- Compare Two Databases (compares journal lists)
- 3. Select a Provider from the list.

| Database Selection Form                    |   |   |
|--------------------------------------------|---|---|
| Pick a Provider                            | Ŧ | [ |
| Pick a Provider                            |   | F |
| ABC-CLIO                                   |   | 1 |
| ACADEMIC PRESS                             |   | E |
| AMERICAN CHEMICAL SOCIETY                  |   | 1 |
| AMERICAN METEOROLOGICAL SOCIETY (AMS)      |   |   |
| AMERICAN SOCIETY OF CIVIL ENGINEERS (ASCE) |   | L |
| American Statistical Association           |   |   |
| Architectural Index                        |   |   |
| ASSOCIATION FOR COMPUTING MACHINERY (ACM)  |   |   |
| ATLA                                       |   |   |
| ATLANTIC ONLINE                            | • |   |

4. Select a Database and click the "Continue" button.

| Database Selection Form                                   |          |
|-----------------------------------------------------------|----------|
| INGENTA                                                   |          |
| ingenta (Fax or Arial)                                    |          |
| lingenta (Fax or Ariel)<br>lingenta (Online Publications) |          |
| Report Options 🗹 Include Full Text Co                     | mparison |
|                                                           | Continue |

- 5. A summary report will display to you, showing the number of titles unique to the selected database and the number of unique full titles. Click on the "Part I" or "Part II" link to view the specific titles.
- 6. If you wish to save the summary report shown on the screen, click the **Download** button on the top bar of the summary display. This will bring up the summary report in an Excel-like screen. To save the information, go to the File Menu on your browser and select "Save as...". You should now see a dialog box that will allow you to name and save the information on your screen in a variety of file types, including html, Excel, etc. You can get back to your Gold Rush Report using your Back Button.

| Unique Title List Overlap                                    | Download |  |  |
|--------------------------------------------------------------|----------|--|--|
| Database : ingenta (Online Publications) from INGENTA (5279) |          |  |  |
| Part I: Unique titles for Database : 195                     |          |  |  |
| Full Text Unique Title List Comparison                       |          |  |  |
| Part II: Unique Full Text titles for Database : 312          |          |  |  |

7. The report selected will display the Journal title, ISSN, e-ISSN, citation coverage dates and full text coverage dates, as available.

8. If you wish to save the report shown on the screen, click the **Download** button on the top bar of the Chart. This will bring up the list in an Excel-like screen. To save the information, go to the File Menu on your browser and select "Save as...". You should now see a dialog box that will allow you to name and save the information on your screen in a variety of file types, including html, Excel, etc. You can get back to your Gold Rush Report using your Back Button.

| Part I: Titles unique to Database                    |           |       |                | ( Download )    |
|------------------------------------------------------|-----------|-------|----------------|-----------------|
| Title                                                | ISSN      | eISSN | Citation Dates | Full Text Dates |
| ACOG Current Journal Review                          | 0897-1471 |       | -              | -               |
| Austrian Review of International and European<br>Law | 1385-1306 |       | -              | -               |
| Bja - Cepd Reviews                                   | 1472-2615 |       | -              | -               |

Note: The Unique Titles Report compares each database to all other databases in the Gold Rush database, even those from the same vendor. This report may not work well for those vendors that have more than one database with similar title lists. For example, two databases from ABC-CLIO have the same titles included so when you use either of those databases you find no unique titles.

#### **Compare Two Databases**

This report compares the title lists and the full text titles from two selected databases and provides the user with 2 sets of three lists. The first set includes the titles unique to Database A, the titles unique to Database B and the titles that appear in both databases, the second set reflects the first but only includes the full text titles within each database.

1. Select Reports from the main menu.

Reports

2. <u>Click on the 'Compare Two Databases' link on the Reports menu.</u>

Evaluation Tools

- Unique Titles List (lists titles unique to selected database)
- Compare Two Databases (compares journal lists)
- 3. Select the Provider and then database for both Database #1 and Database #2. The option to compare Full Text titles is automatically selected. If you do not want the Full Text comparison, click on the checkbox to disable this option. Click the "Continue" button to run the comparison.

| Database Selection Form |                                |  |  |  |
|-------------------------|--------------------------------|--|--|--|
| Database 1              | GALE GROUP                     |  |  |  |
|                         | Academic ASAP                  |  |  |  |
| Database Sele           | ction Form                     |  |  |  |
| Database 2              |                                |  |  |  |
|                         | Wilson Select Plus             |  |  |  |
|                         |                                |  |  |  |
| Report Options          | ☑ Include Full Text Comparison |  |  |  |
|                         | Continue                       |  |  |  |

- 4. The Database Comparison Report produces a multi-part report.
  - The first section of the summary contains the pure title by title comparison information. The number of unique titles, the number of titles common to both databases and the total number of titles in each database are all listed.

 The second section of the summary only appears if you retain the "Include Full Text Comparison" option. This part of the summary contains the full text title comparison information. The number of unique full text titles, the number of full text titles common to both databases and the total number of full text titles in each database are all listed.

| Title List Comparison |                                 |      | Download |  |  |
|-----------------------|---------------------------------|------|----------|--|--|
|                       | Unique                          | Same | Total    |  |  |
| Academic ASAP         | 820                             | 377  | 1197     |  |  |
| Wilson Select Plus    | 985                             | 377  | 1362     |  |  |
|                       | Full Text Title List Comparisor | 1    |          |  |  |
| Unique Same Total     |                                 |      |          |  |  |
| Academic ASAP         | 369                             | 313  | 682      |  |  |
| Wilson Select Plus    | 1049                            | 313  | 1362     |  |  |

5. If you wish to save the summary report shown on the screen, click the

**Download** button on the top bar of the summary display. This will bring up the summary report in an Excel-like screen. To save the information, go to the File Menu on your browser and select "Save as...". You should now see a dialog box that will allow you to name and save the information on your screen in a variety of file types, including html, Excel, etc. You can get back to your Gold Rush Report using your Back Button.

6. To view the specific titles behind the summary information, click the number link within the summary display and you will see the Journal title, ISSN, e-ISSN, citation dates and full text dates for each journal, depending on the specific section requested.

| Common Full Text Titles in Academic ASAP and Wilson Select Plus |           |       | Download                      |                               |
|-----------------------------------------------------------------|-----------|-------|-------------------------------|-------------------------------|
| Title                                                           | ISSN      | eISSN | Full Text Dates<br>Database 1 | Full Text Dates<br>Database 2 |
| Administrative Science Quarterly                                | 0001-8392 |       | 1996-03-01 -                  | Mar-89 -                      |
| Adolescence                                                     | 0001-8449 |       | 1996-03-01 -                  | Mar-93 -                      |
| Adult Learning                                                  | 1045-1595 |       | 1996-01-01 -                  | Jun-99 -                      |

7. If you wish to save the report shown on the screen, click the **Download** button on the top bar of the Chart. This will bring up the list in an Excel-like screen. To save the information, go to the File Menu on your browser and select "Save as...". You should now see a dialog box that will allow you to name and save the information on your screen in a variety of file types, including html, Excel, etc. You can get back to your Gold Rush Report using your Back Button.

#### **Compare Multiple Databases**

This report allows you to create two sets of database title lists. It then compares the title lists of the combined databases. This allows you to compare one database against several others, or a group of databases from one vendor against a group of similar databases from another vendor. If you have loaded a local list of serial holdings, you may compare it to sets of commercial title lists or other groups of local serials lists from neighboring libraries.

After a database set has been created, the title lists of all databases in that set are merged and de-duped before comparing them to the second set.

**Note:** Because of the size of this report and the time it takes to produce it, this report is only available as a MS Excel workbook delivered via email. Make sure that your email can receive large attachments (1 - 10MB), or the email may be rejected by your email server.

1. <u>Select Reports from the main menu.</u>

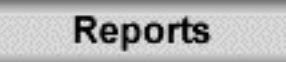

2. Click on the 'Compare Mulitple Databases \*NEW\*' link on the Reports menu.

**Evaluation Tools** 

- Unique Titles List (lists titles unique to selected database)
- <u>Compare Two Databases (compares journal lists)</u>
- Compare Multiple Databases \*NEW\*
- 3. To begin, enter an email address and a name for the report. The report will be emailed to the address you enter on this form. After you have entered a valid email address in the first field and a name for your report, click the "Continue" button.

**Note**: You can enter multiple email addresses if you want the report to go to more than one person. Separate the email addresses with a comma.

| Multiple Database Comparison Email Address and Report Title |          |
|-------------------------------------------------------------|----------|
| scott@coalliance.org                                        |          |
| CSA_Gale_computers                                          |          |
|                                                             | Continue |

4. You will be presented with the following form. Use the first drop-down menu to select a specific provider. This will populate the second drop-down menu with a list of databases from that provider. Select the database you want to add to one of your sets.

Once you have selected a database, you will have two radio buttons, allowing you to specify whether to use your local holdings or all Gold Rush. This setting determines whether the title list for that database will include all titles available in that database, or only those titles that your library subscribes to in that database.

**Note:** To utilize the "Use Local Holdings" setting, you must be a Gold Rush Complete library, with access to the Holdings Module. Reports Only subscribers must use the "All Gold Rush" setting.

After selecting a database, you will also see a new set of buttons ("Add to Set 1" and "Add to Set 2") will appear. Click one of these buttons to add your selected database to either set 1 or set 2.

| Database Select | ion Form |                    |
|-----------------|----------|--------------------|
| Pick a Provider |          |                    |
| Pick a Provider | 1        |                    |
| Set 1 List      |          |                    |
| Provider        | Database | Use Local Holdings |
| Set 2 List      |          |                    |
| Provider        | Database | Use Local Holdings |

5. As you select provider/database combinations and add them to your two sets, the form begins to grow, displaying your selections in Set 1 and Set 2. After you have selected all of the databases you want in both set 1 and set 2, click the "Continue" button.

| tion Form                    |                                                                                                 |                                                                                                    |
|------------------------------|-------------------------------------------------------------------------------------------------|----------------------------------------------------------------------------------------------------|
| ITIFIC ABSTRACTS             |                                                                                                 |                                                                                                    |
| cts 💌                        |                                                                                                 |                                                                                                    |
| dings 🙆 All Gold Rush        |                                                                                                 | Add to Set 1 Add to Set 2                                                                                                    |
|                              |                                                                                                 |                                                                                                    |
| Include Full Text Comparison |                                                                                                 | Continue                                                                                                    |
|                              | tion Form<br>ITIFIC ABSTRACTS<br>cts I<br>dings I All Gold Rush<br>Include Full Text Comparison | tion Form<br>ITIFIC ABSTRACTS ITIFIC ABSTRACTS ITIFIC ABSTR |

| Set I List                     |                                            |                    |        |
|--------------------------------|--------------------------------------------|--------------------|--------|
| Provider                       | Database                                   | Use Local Holdings |        |
| GALE GROUP                     | Computer ASAP                              | N                  | Remove |
| GALE GROUP                     | Computer Database                          | N                  | Remove |
| Set 2 List                     |                                            |                    |        |
| Provider                       | Database                                   | Use Local Holdings |        |
| CAMBRIDGE SCIENTIFIC ABSTRACTS | Computer Abstracts                         | N                  | Remove |
| CAMBRIDGE SCIENTIFIC ABSTRACTS | Computer and Information Systems Abstracts | N                  | Remove |

At any time, you can edit your sets by clicking a "Remove" button beside a provider/database combination to delete it from a set or by adding another provider/database combination to either set.

6. After you click "Continue," you will be presented with a review of the selections you have made.

**Note:** By default, the "Include Full Text Comparison" will be checked. If you do not need a separate comparison of full text titles within your database sets, or if none of the database you are comparing contain full text, uncheck this box.

If all the information looks correct, click the "Run Report" button.

If any of the information is incorrect, use your browser's back button to go back to the previous screen to remove or add databases.

| Multiple Database Compare Report                         |                      |                                            |                    |  |
|----------------------------------------------------------|----------------------|--------------------------------------------|--------------------|--|
| Email Address:                                           | scott@coalliance.org |                                            |                    |  |
| Report Name: CSA_Gale_computers                          |                      |                                            |                    |  |
| Set 1 List                                               |                      |                                            |                    |  |
| Provider                                                 |                      | Database                                   | Use Local Holdings |  |
| GALE GROUP                                               |                      | Computer ASAP                              | N                  |  |
| GALE GROUP                                               |                      | Computer Database                          | N                  |  |
| Set 2 List                                               |                      |                                            |                    |  |
| Provider                                                 |                      | Database                                   | Use Local Holdings |  |
| CAMBRIDGE SCIENTIFIC ABSTRACTS                           |                      | Computer Abstracts                         | N                  |  |
| CAMBRIDGE SCIENTIFIC ABSTRACTS                           |                      | Computer and Information Systems Abstracts | N                  |  |
|                                                          |                      |                                            |                    |  |
| Report Options 🔽 Include Full Text Comparison Run Report |                      |                                            |                    |  |

7. Once you click the "Run Report" button, you will see a confirmation that Gold Rush has received all of your information and has begun processing your report.

| Multiple Database Compare Report                                        |  |
|-------------------------------------------------------------------------|--|
| Gold Rush is running your Multiple Database Compare Report.             |  |
| The report will be emailed as an attachement.                           |  |
| Report Title: CSA_Gale_computers<br>Email Address: scott@coalliance.org |  |

You should receive your report within two to four hours. If you have not received your report within twenty-four hours, contact us at <u>goldrush@coalliance.org</u> to let us know there is a problem.

# **Reports--Site Reports**

Site Reports are available to Gold Rush Basic and Gold Rush Complete customers. The following reports are available in this area:

\*My Journal URLs

- \*My Database Title Lists
- \*My Journal Providers
- \*My Database Providers
- \*My Gold Rush Databases
- \*My Default Database URLs

#### My Journal URLs

This report will list the URLs, specifically for your library, for any selected database and journal title.

1. <u>Select Reports from the main menu.</u>

Reports

2. Click on the 'My Journal URLs' link on the Reports menu. YOUR LIBRARY Reports

My Journal URLs (list of journal level URL's for a selected database)

- 3. Select your search method (Title or ISSN).
- 4. Enter your search string (all or part of the title or full ISSN) and click on the SEARCH button if you wish to perform a keyword search OR

BROWSE button if you wish to browse alphabetically through the journals.

| Journal Title Search Form |               |        |        |  |
|---------------------------|---------------|--------|--------|--|
| Search By                 | . Search Text |        |        |  |
| Title 👤                   | mountain      | Search | Browse |  |
| Title<br>ISSN             |               |        |        |  |

4. When the results are displayed, find the title in which you are interested and click the "Get URLs" button.

| Journal Titles Matching Your Search |          |
|-------------------------------------|----------|
| Mountain bike.                      | Get URLs |
| Mountain Biking                     | Get URLs |
| Mountain geologist.                 | Get URLs |

- 5. The report will display the list of Providers and the associated databases and the URL associated with the title you selected.
- 6. If you wish to save the report shown on the screen, click the button on the top bar of the Chart. This will bring up the list in an Excel-like screen. To save the information, go to the File Menu on your browser and select "Save as...". You should now see a dialog box that will allow you to name and save the information on your screen in a variety of file types, including html, Excel, etc. You can get back to your Gold Rush Report using your Back Button.

| Journal URLs Download           |                                     |                                                                                                    |  |  |
|---------------------------------|-------------------------------------|----------------------------------------------------------------------------------------------------|--|--|
| Current Journal: Mountain bike. |                                     |                                                                                                    |  |  |
| Provider                        | Database                            | URLs                                                                                                    |  |  |
| EBSCO<br>INDUSTRIES             | TOPICsearch                         | JT URL: http://search.epnet.com/login.asp?defaultjt=mountainbike<br>DB URL: http://search.epnet.com/login.asp?profile=web&defaultdb=tth |  |  |
| GALE GROUP                      | General<br>Reference<br>Center Gold | JT URL: http://infotrac.galegroup.com/itweb/db=GRGM?jt=mtnbike<br>DB URL: http://infotrac.galegroup.com/itweb/db=GRGM                   |  |  |
| GALE GROUP                      | InfoTrac One<br>File                | JT URL: http://infotrac.galegroup.com/itweb/db=ITOF?jt=mntnbike<br>DB URL: http://infotrac.galegroup.com/itweb/db=ITOF                  |  |  |
| PROQUEST                        | ProQuest 5000                       | JT URL: http://www.proquest.com/pqdauto?jt=mountainbike<br>DB URL: http://www.proquest.com/pqdauto                                      |  |  |

#### **My Database Title Lists**

This report will provide you with a list of journal titles included in the selected database, the lists available here are those that have been marked for your library in Gold Rush.

1. Select Reports from the main menu.

Reports

- Click on the 'My Database Title Lists' link on the Reports menu. YOUR LIBRARY Reports
  - My Journal URLs (list of journal level URL's for a selected database)
  - 🔹 My Database Title Lists (lists the journals included in selected database) 🛛 🗲
- 3. Select the provider and database in which you are interested and click the "Continue" button.

| Database Selection Form                   |
|-------------------------------------------|
| ASSOCIATION FOR COMPUTING MACHINERY (ACM) |
| ACM Digital Library 💌                     |
|                                           |
| Continue                                  |

4. The report will display the list of journal titles included in this database. ISSN and e-ISSN information is also included.

| Journal Titles (23)                                 |           |       |
|-----------------------------------------------------|-----------|-------|
| Provider: ASSOCIATION FOR COMPUTING MACHINERY (ACM) |           |       |
| Database: ACM Digital Library                       |           |       |
|                                                     |           |       |
| Journal Title                                       | ISSN      | eISSN |
| ACM Journal of Computer Documentation               | 1527-6805 |       |
| ACM Transactions on Computational Logic             | 1529-3785 |       |
| ACM Transactions on Computer Systems                | 0734-2071 |       |

#### **My Journal Providers**

This report will list the vendors that provide the selected journal title to your library.

1. Select Reports from the main menu.

Reports

- 2. Click on the 'My Journal Providers' link on the Reports menu. YOUR LIBRARY Reports
  - My Journal URLs (list of journal level URL's for a selected database)
  - My Database Title Lists (lists the journals included in selected database)
  - My Journal Providers (lists your site's Providers associated with a selected journal)
- 3. Select your search method (Title or ISSN).
- 4. Enter your search string (all or part of the title or full ISSN) and click on the SEARCH button if you wish to perform a keyword search OR

BROWSE button if you wish to browse alphabetically through the journals.

| Journal Title Search Form |                       |        |        |
|---------------------------|-----------------------|--------|--------|
| Search By                 | Search Text           |        |        |
| Title 💌                   | policy studies review | Search | Browse |

4. When the results are displayed, find the title in which you are interested and click the "Get Providers" button.

| Journal Titles Matching Your Search |               |
|-------------------------------------|---------------|
| Policy Studies Review               | Get Providers |

5. The report will display the list of Providers and the associated databases, based on what has been marked as owned by your library in the Holdings Module of the Gold Rush Staff Toolbox.

| Journal Providers                      |                              | Download        |
|----------------------------------------|------------------------------|-----------------|
| Current Journal: Policy Studies Review |                              |                 |
| Provider                               | Database                     |                 |
| ABC-CLIO                               | America: History and Life    |                 |
| ABC-CLIO                               | Historical Abstracts         |                 |
| DIALOG@CARL                            | ERIC                         |                 |
| EBSCO INDUSTRIES                       | Academic Search Premier      |                 |
| EBSCO INDUSTRIES                       | Business Source Premier      |                 |
| EBSCO INDUSTRIES                       | ERIC                         |                 |
| GALE GROUP                             | Expanded Academic Index ASAP |                 |
| GALE GROUP                             | InfoTrac One File            |                 |
| OCLC                                   | OCLC ArticleFirst            |                 |
| OCLC                                   | Social Sciences Abstracts    |                 |
| OCLC                                   | Sociological Abstracts       |                 |
| SILVER PLATTER                         | PAIS International           |                 |
|                                        | (Sel                         | ect Another J T |

#### **My Database Providers**

This report lists the providers for your library of any selected database.

1. <u>Select Reports from the main menu.</u>

Reports

- Click on the 'My Database Providers' link on the Reports menu. YOUR LIBRARY S Reports
  - My Journal URLs (list of journal level URL's for a selected database)
  - My Database Title Lists (lists the journals included in selected database)
  - My Journal Providers (lists your site's Providers associated with a selected journal)
  - 🔹 M.y. Database Providers (list of all Providers for your library) 🛛 🗲
- 3. Select the database in which you are interested and click the "Continue" button.

| Database Selection Form |          |  |
|-------------------------|----------|--|
| ERIC                    |          |  |
|                         | Continue |  |

- 4. The report will include a list of the Provider(s) for the database you selected.
- 5. If you wish to save the report shown on the screen, click the button on the top bar of the Chart. This will bring up the list in an Excel-like screen. To save the information, go to the File Menu on your browser and select "Save as...". You should now see a dialog box that will allow you to name and save the information on your screen in a variety of file types, including html, Excel, etc. You can get back to your Gold Rush Report using your Back Button.

| Database Providers      | Download         |
|-------------------------|------------------|
| Current Database: ERIC. |                  |
| DIALOG@CARL             |                  |
| EBSCO INDUSTRIES        |                  |
| OCLC                    |                  |
| S                       | elect Another DB |

#### My Gold Rush Databases

This report lists all of the databases and their providers that have been marked as owned by your library through the Holdings Module or through a data load.

1. <u>Select Reports from the main menu.</u>

Reports

2. <u>Click on the 'My Gold Rush Databases' link on the Reports menu.</u>

YOUR LIBRARY 'S Reports

- My Journal URLs (list of journal level URL's for a selected database)
- MyDatabase Title Lists (lists the journals included in selected database).
- My Journal Providers (lists your site's Providers associated with a selected journal)
- My Database Providers (list of all Providers for your library).
- 🔹 M y Gold Rush D atabases (lists all databases marked for your library) 👉
- 3. The report will include the list of databases and the providers of those databases that have been marked as owned by your library. The top of the report includes the total number of databases marked for your library.
- 4. If you wish to save the report shown on the screen, click the **Download** button on the top bar of the Chart. This will bring up the list in an Excel-like screen. To save the information, go to the File Menu on your browser and select "Save as...". You should now see a dialog box that will allow you to name and save the information on your screen in a variety of file types, including html, Excel, etc. You can get back to your Gold Rush Report using your Back Button.

#### My Default Database URLs

This report lists the URLs in Gold Rush for any selected database.

1. Select Reports from the main menu.

Reports

- Click on the 'My Default Database URLs' link on the Reports menu. YOUR LIBRARY TReports
  - My Journal URLs (list of journal level URL's for a selected database)
  - MyDatabase Title Lists (lists the journals included in selected database)
  - My Journal Providers (lists your site's Providers associated with a selected journal)
  - My Database Providers (list of all Providers for your library)
  - My Gold Rush Databases (lists all databases marked for your library)
  - 🔹 My Default Database URLs (lists database urls by Provider) 🗲
- 3. Select the database in which you are interested and click the "Continue" button.

| Database Selection Form |          |
|-------------------------|----------|
| CINAHL                  |          |
|                         | Continue |

- 4. The report will include a list of the Provider(s) for the database you selected and the database level URLs stored in Gold Rush.
- 5. If you wish to save the report shown on the screen, click the button on the top bar of the Chart. This will bring up the list in an Excel-like screen. To save the information, go to the File Menu on your browser and select "Save as...". You should now see a dialog box that will allow you to name and save the information on your screen in a variety of file types, including html, Excel, etc. You can get back to your Gold Rush Report using your Back Button.

| Database URLs            |                                        | Download |
|--------------------------|----------------------------------------|----------|
| Current Database: CINAHL |                                        |          |
| Provider                 | URL                                    |          |
| OVID                     | http://gateway.ovid.com/autologin.html |          |

# **Reports--General**

General reports are available to all Gold Rush customers. The following reports are available in this area:

\*All Gold Rush Providers \*Journals by Subject \*Databases by Descriptor \*Gold Rush Default Database URLs \*Gold Rush Database Journal Title Lists \*All Database Providers \*All Journal Providers \*All Gold Rush Databases \*Gold Rush Default Journal URLs

#### All Gold Rush Providers

This report lists all providers that have at least one database in Gold Rush.

1. <u>Select Reports from the main menu.</u>

Reports

2. Click on the 'All Gold Rush Providers' link on the Reports menu. General Reports

All Gold Rush Providers (lists all of the Providers included in Gold Rush)

- 3. The report will alphabetically list all of the providers included in Gold Rush. A total count of Providers is included at the top of the report.
- 4. If you wish to save the report shown on the screen, click the button on the top bar of the Chart. This will bring up the list in an Excel-like screen. To save the information, go to the File Menu on your browser and select "Save as...". You should now see a dialog box that will allow you to name and save the information on your screen in a variety of file types, including html, Excel, etc. You can get back to your Gold Rush Report using your Back Button.

| Gold Rush Providers (45)  | Download |
|---------------------------|----------|
| ABC-CLIO                  |          |
| ACADEMIC PRESS            |          |
| AMERICAN CHEMICAL SOCIETY |          |

#### Journals by Subject

This report will list the titles that match a specific subject heading.

1. <u>Select Reports from the main menu.</u>

Reports

- 2. Click on the 'Journals by Subject' link on the Reports menu.
  - All Gold Rush Providers (lists all of the Providers included in Gold Rush)
  - 🔹 Journals by Subject (lists journal titles assigned selected subject) 🛛 🗲
- 3. Enter your search term (single word, phrase) and click the *SEARCH* button if you wish to perform a keyword search OR

*BROWSE* button if you wish to browse alphabetically through the subject headings.

| Subject search |        |        |
|----------------|--------|--------|
| Search Text    |        |        |
| politics       | Search | Browse |

- 4. The report will display a list of journal titles which have been assigned a subject heading containing the terms you used in your search.
- 5. If you wish to save the report shown on the screen, click the Download button on the top bar of the Chart. This will bring up the list in an Excel-like screen. To save the information, go to the File Menu on your browser and select "Save as...". You should now see a dialog box that will allow you to name and save the information on your screen in a variety of file types, including html, Excel, etc. You can get back to your Gold Rush Report using your Back Button.

| Journal Titles (142)      |               |       |
|---------------------------|---------------|-------|
| Current Subject: politics | ISSN          | Eissn |
| Africa (London, England)  | 0044-<br>6475 |       |
| Alternatives.             | 0304-<br>3754 |       |
| American Enterprise, The  | 1047-<br>3572 |       |

#### **Databases by Descriptor**

This report searches the descriptor fields for each database in Gold Rush and displays a list of databases which have been assigned the selected descriptor. The descriptors were created by the Colorado Alliance of Research Libraries by combining a variety of different database subject divisions used by libraries. The descriptors are initially assigned by the Colorado Alliance but others can be assigned by any Gold Rush Basic or Gold Rush Complete customer.

1. Select Reports from the main menu.

Reports

# 2. Click on the 'Databases by Descriptor' link on the Reports menu.

- All Gold Rush Providers (lists all of the Providers included in Gold Rush).
- Journals by Subject (lists journal titles assigned selected subject).
- 🍨 Datab ases by Descriptor (lists datab ases by subject) 🛛 🗲
- 3. Select the descriptor from the drop-down box.

| Descriptor List         |          |        |
|-------------------------|----------|--------|
| Accounting and Taxation | •        | Search |
| Human Development       | <b>_</b> |        |
| Human Performance       |          |        |
| Hydrology               |          |        |
| Information Science     |          |        |
| Interior Design         |          |        |
| International Business  |          |        |
| Journalism              |          |        |
| Law and Government      |          |        |
| Library Science         |          |        |
| Life Sciences           |          |        |
| Literature              | <b>~</b> |        |

- 4. Databases in Gold Rush that have been assigned with the selected descriptor will be displayed.
- 5. If you wish to save the report shown on the screen, click the **Download** button on the top bar of the Chart. This will bring up the list in an Excel-like screen. To save the information, go to the File Menu on your browser and select "Save as...". You should now see a dialog box that will allow you to

name and save the information on your screen in a variety of file types, including html, Excel, etc. You can get back to your Gold Rush Report using your Back Button.

| Databases by Descriptor                         | Download |
|-------------------------------------------------|----------|
| Current Descriptor: International Business (7)  |          |
| ABI/INFORM Global                               |          |
| Business ASAP International                     |          |
| Business International and Company Profile ASAP |          |
| European Business ASAP                          |          |
| F&S Index Plus Text International               |          |
| General Business File ASAP International        |          |
| General Reference Center International          |          |

#### Gold Rush Default Database URLs

This report lists the URLs associated with a specific database.

1. <u>Select Reports from the main menu.</u>

Reports

- 2. Click on the 'Gold Rush Default Database URLs' link on the Reports menu.
  - All Gold Rush Providers (lists all of the Providers included in Gold Rush)
  - Journals by Subject (lists journal titles assigned selected subject).
  - Databases by Descriptor (lists databases by subject).
  - Gold Rush Default Database URLs (lists database urls by Provider)
- 3. Select the Database in which you are interested from the drop-down list and click the "Continue" button.

| Database Selection Form |          |  |  |
|-------------------------|----------|--|--|
| BioOne                  | -        |  |  |
| [                       | Continue |  |  |

- 4. The report will include the URL for the database. If there are more than one providers for the database, each will be listed.
- 5. If you wish to save the report shown on the screen, click the button on the top bar of the Chart. This will bring up the list in an Excel-like screen. To save the information, go to the File Menu on your browser and select "Save as...". You should now see a dialog box that will allow you to name and save the information on your screen in a variety of file types, including html, Excel, etc. You can get back to your Gold Rush Report using your Back Button.

| Database URLs            |                                                     | Download |
|--------------------------|-----------------------------------------------------|----------|
| Current Database: BioOne |                                                     |          |
| Provider                 | URL                                                 |          |
| BIOONE                   | http://www.bioone.org/bioone/?request=search-simple |          |

#### Gold Rush Database Journal Title Lists

This report lists the journal titles included in a specific database from a specific provider.

1. Select Reports from the main menu.

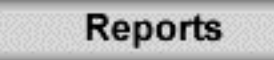

2. Click on the 'Gold Rush Database Journal Title Lists' link on the Reports menu.

| General | l Reports                                                                                |
|---------|------------------------------------------------------------------------------------------|
| •       | All Gold Rush Providers (lists all of the Providers included in Gold Rush)               |
| •       | Journals by Subject (lists journal titles assigned selected subject)                     |
| •       | Databases by Descriptor (lists databases by subject)                                     |
| •       | <u>Gold Rush Default Database URLs (lists database urls hy Provider)</u>                 |
| •       | Gold Rush Database Journal Title Lists (lists of journals for any selected database) 🛛 🗲 |

3. Select the Provider in which you are interested and then you will get a list of databases from that Provider.

| Database Selection Form     |   |  |     |       |
|-----------------------------|---|--|-----|-------|
| ABC-CLIO                    | • |  |     |       |
| America: History and Life 💌 |   |  |     |       |
|                             |   |  |     |       |
|                             |   |  | Con | tinue |

4. Select the database in which you are interested and click the "Continue" button. The Continue button will display once you have selected a Provider.

| Database Selection Form                           |   |  |          |
|---------------------------------------------------|---|--|----------|
| ABC-CLIO                                          | • |  |          |
| America: History and Life 💌                       |   |  |          |
| America: History and Life<br>Historical Abstracts |   |  |          |
|                                                   |   |  | Continue |

- 5. The report will include the journal title, ISSN and e-ISSN.
- 6. If you wish to save the report shown on the screen, click the **Download** button on the top bar of the Chart. This will bring up the list in an Excel-like screen. To save the information, go to the File Menu on your browser and

select "Save as...". You should now see a dialog box that will allow you to name and save the information on your screen in a variety of file types, including html, Excel, etc. You can get back to your Gold Rush Report using your Back Button.

| Journal Titles (3220)                                               |           | Download |
|---------------------------------------------------------------------|-----------|----------|
| Provider: ABC-CLIO                                                  |           |          |
| Database: Historical Abstracts                                      |           |          |
|                                                                     |           |          |
| Journal Title                                                       | ISSN      | eISSN    |
| 1999: Zeitschrift fur Sozialgeschichte des 20. und 21. Jahrhunderts | 0930-9977 |          |
| A.A.G. Bijdragen                                                    | 0511-0726 |          |
| AAUP Bulletin                                                       | 0001-026X |          |

#### All Database Providers

This report lists all of the Gold Rush Providers for a selected database.

1. Select Reports from the main menu.

Reports

- 2. Click on the 'All Database Providers' link on the Reports menu.
  - All Gold Rush Providers (lists all of the Providers included in Gold Rush)
  - Journals by Subject (lists journal titles assigned selected subject)
  - Databases by Descriptor (lists databases by subject)
  - Gold Rush Default Database HRLs (lists database urls by Provider)
  - Gold Rush Database Journal Title Lists (lists of journals for any selected database)
  - 🔹 All Datab ase Providers (list of all Providers in Gold Rush for any selected datab ase) 🗲
- 3. Select the database in which you are interested and click the "Continue" button.

| Database Selection Form |          |
|-------------------------|----------|
| Medline                 |          |
|                         | Continue |

4. The report will include a list of the Providers in Gold Rush for the database you selected.

5. If you wish to save the report shown on the screen, click the **Download** button on the top bar of the Chart. This will bring up the list in an Excel-like screen. To save the information, go to the File Menu on your browser and select "Save as...". You should now see a dialog box that will allow you to name and save the information on your screen in a variety of file types, including html, Excel, etc. You can get back to your Gold Rush Report using your Back Button.

| Database Providers             | Download       |
|--------------------------------|----------------|
| Current Database: Medline.     |                |
| CAMBRIDGE SCIENTIFIC ABSTRACTS |                |
| DIALOG@CARL                    |                |
| EBSCO INDUSTRIES               |                |
| ELSEVIER                       |                |
| OCLC                           |                |
| OVID                           |                |
| PROQUEST                       |                |
| Sela                           | ect Another DB |

#### All Journal Providers

This report will list all of the Gold Rush Providers for any selected journal title.

1. <u>Select Reports from the main menu.</u>

Reports

2. Click on the 'All Journal Providers' link on the Reports menu.

#### General Reports

- All Gold Rush Providers (lists all of the Providers included in Gold Rush)
- Journals by Subject (lists journal titles assigned selected subject)
- Databases by Descriptor (lists databases by subject)
- Gold Rush Default Database URLs (lists database urls by Provider).
- Gold Rush Database Journal Title Lists (lists of journals for any selected database)
- All Database Providers (list of all Providers in Gold Rush for any selected database)
- <u>All Journal Providers (lists Providers associated with a selected journal)</u>
- 3. Select your search method (Title or ISSN).
- 4. Enter your search string (all or part of the title or full ISSN) and click on the SEARCH button if you wish to perform a keyword search OR

BROWSE button if you wish to browse alphabetically through the journals.

| Journal Title Search Form |             |        |        |
|---------------------------|-------------|--------|--------|
| Search By                 | Search Text |        |        |
| Title 💌                   | 1051-2276   | Search | Browse |
| ISSN                      |             |        |        |

5. When the results are displayed, find the title in which you are interested and click the "Get Providers" button.

| Journal Titles Matching Your Search |                |  |
|-------------------------------------|----------------|--|
| Journal of Renal Nutrition          | G et Providers |  |

- 6. The report will display the list of Providers and the associated databases.
- 7. If you wish to save the report shown on the screen, click the **Download** button on the top bar of the Chart. This will bring up the list in an Excel-like

screen. To save the information, go to the File Menu on your browser and select "Save as...". You should now see a dialog box that will allow you to name and save the information on your screen in a variety of file types, including html, Excel, etc. You can get back to your Gold Rush Report using your Back Button.

#### **Journal Providers**

Download

# Current Journal: Journal of Renal Nutrition

| Provider                                   | Database                              |  |  |
|--------------------------------------------|---------------------------------------|--|--|
| ACADEMIC PRESS                             | IDEAL                                 |  |  |
| CAMBRIDGE SCIENTIFIC ABSTRACTS             | Medline                               |  |  |
| EBSCO INDUSTRIES                           | CINAHL                                |  |  |
| EBSCO INDUSTRIES                           | EBSCO Electronic Journals<br>Service  |  |  |
| EBSCO INDUSTRIES                           | EBSCO Online                          |  |  |
| EBSCO INDUSTRIES                           | Medline                               |  |  |
| ELSEVIER                                   | Medline                               |  |  |
| INGENTA                                    | ingenta (Fax or Ariel)                |  |  |
| INSTITUTE FOR SCIENTIFIC INFORMATION (ISI) | Current Contents Clinical<br>Medicine |  |  |
| INSTITUTE FOR SCIENTIFIC INFORMATION (ISI) | Science Citation Index<br>Expanded    |  |  |
| INSTITUTE FOR SCIENTIFIC INFORMATION (ISI) | Web of Science                        |  |  |
| OCLC                                       | Medline                               |  |  |
| PROQUEST                                   | CINAHL                                |  |  |
| PROQUEST                                   | Medline                               |  |  |
|                                            | Select Another J T                    |  |  |

#### All Gold Rush Databases

This report is an alphabetical list of all of the databases currently included in Gold Rush.

1. Select Reports from the main menu.

Reports

2. <u>Click on the 'All Databases in Gold Rush' link on the Reports menu.</u>

#### General Reports

- All Gold Rush Providers (lists all of the Providers included in Gold Rush)
- Journals by Subject (lists journal titles assigned selected subject)
- Databases by Descriptor (lists databases by subject)
- Gold Rush Default Database URLs (lists database urls by Provider)
- Gold Rush Database Journal Title Lists (lists of journals for any selected database)
- All Database Providers (list of all Providers in Gold Rush for any selected database)
- All Journal Providers (lists Providers associated with a selected journal)
- 🔹 All Gold Rush Databases (lists all databases in Gold Rush) 🐇
- 3. The report will include the database name for every database that has been loaded into Gold Rush.
- 4. If you wish to save the report shown on the screen, click the **Download** button on the top bar of the Chart. This will bring up the list in an Excel-like screen. To save the information, go to the File Menu on your browser and select "Save as...". You should now see a dialog box that will allow you to name and save the information on your screen in a variety of file types, including html, Excel, etc. You can get back to your Gold Rush Report using your Back Button.

| Databases in Gold Rush (867) | Download |
|------------------------------|----------|
| A Matter of Fact             |          |
| ABI/INFORM                   |          |
| ABI/INFORM Dateline          |          |

#### Gold Rush Default Journal URLs

This report lists the URLs in Gold Rush for any selected journal.

1. <u>Select Reports from the main menu.</u>

Reports

#### 2. Click on the 'Gold Rush Default Journal URLs' link on the Reports menu.

General Reports

- All Gold Rush Providers (lists all of the Providers included in Gold Rush)
- Journals by Subject (lists journal titles assigned selected subject).
- Databases by Descriptor (lists databases by subject)
- Gold Rush Default Database URLs (lists database urls by Provider)
- Gold Rush Database Journal Title Lists (lists of journals for any selected database)
- All Database Providers (list of all Providers in Gold Rush for any selected database).
- All Journal Providers (lists Providers associated with a selected journal).
- <u>All Gold Rush Databases (lists all databases in Gold Rush)</u>
- 🔹 Gold Rush Default Journal U.R.Ls (lists journal urls by Provider and Database) 🔶
- 3. Select your search method (Title or ISSN).
- 4. Enter your search string (all or part of the title or full ISSN) and click on the *SEARCH* button if you wish to perform a keyword search OR

BROWSE button if you wish to browse alphabetically through the journals.

| Journal Title Search Form |              |        |        |
|---------------------------|--------------|--------|--------|
| Search By Search Text     |              |        |        |
| Title 💌                   | business law | Search | Browse |

5. Click on the "Get URLs" button to the right of the journal in which you are interested.

| Journal Titles Matching Your Search        |          |
|--------------------------------------------|----------|
| American Business Law Journal              | Get URLs |
| Australian Business Law Review             | Get URLs |
| Business Law Journal (University of Miami) | Get URLs |

- 6. The report will list the Provider, Database name, and journal URL stored in Gold Rush.
- 7. If you wish to save the report shown on the screen, click the button on the top bar of the Chart. This will bring up the list in an Excel-like screen. To save the information, go to the File Menu on your browser and select "Save as...". You should now see a dialog box that will allow you to name and save the information on your screen in a variety of file types, including html, Excel, etc. You can get back to your Gold Rush Report using your Back Button.

| Journal URL                                    | 5                         | Download                                                                                         |
|------------------------------------------------|---------------------------|--------------------------------------------------------------------------------------------------|
| Current Journal: American Business Law Journal |                           |                                                                                                  |
| Provider                                       | Database                  | URLs                                                                                             |
| ATLA                                           | ATLA Religion<br>Database | JT URL: http://atla.com/americanbusiness<br>DB URL: http://atla.com                              |
| CAMBRIDGE<br>SCIENTIFIC<br>ABSTRACTS           | ATLA Religion<br>Database | JT URL: http://www.csa.com/americanbusiness<br>DB URL: http://www.csa.com/csa/ids/ids-main.shtml |

# **Reports--Library Settings**

Library Settings reports are available to Gold Rush Basic and Gold Rush Complete customers. The following reports are available in this area:

\*Site Activity Report \*Current Users \*Current Public Customization Settings

#### **Site Activity Report**

This report will list statistical information regarding the activity by your site in the Gold Rush Staff Toolbox.

1. <u>Select Reports from the main menu.</u>

Reports

2. <u>Click on the 'Site Activity Report' link on the Reports menu.</u>

YOUR LIBRARY'S Settings

- 🔹 Site Activity Report 🗲
- 3. Two tables of data are displayed, "Site Activity by Module" and "Site Activity by User."
  - "Site Activity by Module" lists each Gold Rush Staff module and the number of times someone from your site has accessed that module.

| Site Activity Summary by Module |             |  |
|---------------------------------|-------------|--|
| Module                          | Usage Count |  |
| GRST Home                       | 766         |  |
| Reports                         | 431         |  |
| Holdings                        | 1240        |  |
| Subscriptions                   | 94          |  |
| Cataloging                      | 0           |  |
| <u>Settings</u>                 | 0           |  |

O"Site Activity by User" lists each of your site's users and the number of times they have accessed Gold Rush Staff Toolbox.

| Site Activity Summary by User |             |  |
|-------------------------------|-------------|--|
| User                          | Usage Count |  |
| Auraria Admin Login           | 639         |  |
| Alliance - Robert             | 138         |  |

- 3. You can get details about a module by clicking on the module name.
- 4. Here is an example of the Details under the Reports link of the Site Activity by Module chart.

| Site Activity Summary for Reports      |             |  |  |
|----------------------------------------|-------------|--|--|
| Report                                 | Usage Count |  |  |
| Unique Titles List                     | 15          |  |  |
| Journal Title Overlap                  | 0           |  |  |
| Compare Two Databases                  | 181         |  |  |
| My Journal URLs                        | 0           |  |  |
| My Database Title Lists                | 0           |  |  |
| My Journal Providers                   | 8           |  |  |
| My Database Providers                  | 15          |  |  |
| My Gold Rush Databases                 | 0           |  |  |
| All Gold Rush Providers                | 10          |  |  |
| Journals by Subject                    | 15          |  |  |
| Databases by Descriptor                | 10          |  |  |
| Gold Rush Default Journal URLs         | 0           |  |  |
| Gold Rush Database Journal Title Lists | 0           |  |  |
| All Database Providers                 | 26          |  |  |
| All Journal Providers                  | 15          |  |  |
| All Gold Rush Databases                | 10          |  |  |
| Site Activity Report                   | 2           |  |  |
| Current Users                          | 2           |  |  |
| Current Public Customization Settings  | 5           |  |  |

5. Here is an example of the Details under a single user link on the Site Activity by User chart.

| Site Activity User Details for Auraria Admin Login |             |  |
|----------------------------------------------------|-------------|--|
| Module                                             | Usage Count |  |
| GRST Home                                          | 130         |  |
| Reports                                            | 55          |  |
| Holdings                                           | 441         |  |
| Subscriptions                                      | 7           |  |
| Cataloging                                         | 0           |  |
| Settings                                           | 0           |  |

#### **Current Users**

This report will list information for all logins that have been set up for your library.

1. <u>Select Reports from the main menu.</u>

Reports

2. Click on the 'Current Users' link on the Reports menu. YOUR LIBRARY'S Settings

- Site Activity Report
- Current Users (lists all of the Gold Rush logins set up for your institution).
- 3. The report will display the Full Name, User Login Name, and the date and time of their last login for every login associated with your institution.

| Users for YOUR LIBRARY |                 |                     |  |  |
|------------------------|-----------------|---------------------|--|--|
| User Full Name         | User Login name | Last Login          |  |  |
| Auraria Admin Login    | login           | 2002-11-27 15:32:13 |  |  |
| Alliance - Robert      | login           | 2003-01-10 11:33:24 |  |  |

#### **Current Public Customizations Settings**

This report displays your library's current customization settings. It is divided into sections that reflect the divisions under the "Settings" menu. For directions on changing your customization settings, see the **Gold Rush Customization Guide** or the **Settings Module** documentation.

1. <u>Select Reports from the main menu.</u>

Reports

2. Click on the 'Current Public Customizations Settings' link on the Reports menu.

YOUR LIBRARY'S Settings

- Site Activity Report
  - Current Users (lists all of the Gold Rush logins set up for your institution).
- <u>Current Public Customization Settings</u> (
- 3. The report begins with your preferences, both the "Main" preferences and the "Default Libraries" preferences.

The libraries in the list of Default Libraries are the libraries that Gold Rush will include on the result tabs in Gold Rush public.

| Public Customization Settings for Regis University                                                                                                    |                                                                                                    |  |  |
|----------------------------------------------------------------------------------------------------|----------------------------------------------------------------------------------------------------|--|--|
| Preferences (Main)                                                                                                    | Preferences (Default Libraries)                                                                                                    |  |  |
| These settings determine the basic functionality of Go<br>Rush for your users.                                                                                              | Gold Rush will include a tab for any library listed below in search result displays.                                                                                                    |  |  |
| Default Start Page: Welcome<br>Default Search: advanced<br>Records per Page: 30<br>Exit URL: http://www.regis.ed<br>Display Local FT: N<br>Display Indexing<br>Resources: Y | Auraria Library<br>Colorado School of Mines<br>Colorado State University Libraries<br>CU Boulder<br>Denison Memorial Library<br>Denver Public Library<br>Regis University<br>UNC Libraries<br>University of Denver Penrose<br>No Library Affiliation |  |  |

4. The IP Addresses section lists all of the addresses that have been entered under the Settings -> Manage My Site's IP List menu item. These are the addresses that Gold Rush will automatically recognize as being associated with your library.

| IP Addresses                                                                                                   |                         |  |  |
|----------------------------------------------------------------------------------------------------|-------------------------|--|--|
| Gold Rush recognizes users coming from an address in one of the ranges below as a card holder at your library. |                         |  |  |
| IP Address                                                                                                    | Description             |  |  |
| 192.168.23                                                                                                    | Denver Campus           |  |  |
| 192.168.24                                                                                                    | Denver Campus           |  |  |
| 192.168.25                                                                                                    | Denver Campus           |  |  |
| 192.168.204                                                                                                    | Denver Campus -Dorms    |  |  |
| 192.168.206                                                                                                    | Denver Campus -Dorms    |  |  |
| 192.168.207                                                                                                    | Denver Campus -Dorms    |  |  |
| 172.16.3                                                                                                    | Colorado Springs Campus |  |  |
| 172.16.30                                                                                                    | Fort Collins Campus     |  |  |
| 172.16.212                                                                                                    | Pueblo Campus           |  |  |

5. The Style Settings section begins with a listing of the files that are currently configured as your library's banner, welcome message, and stylesheet.

It continues with a copy of your current library banner as it will display in a browser.

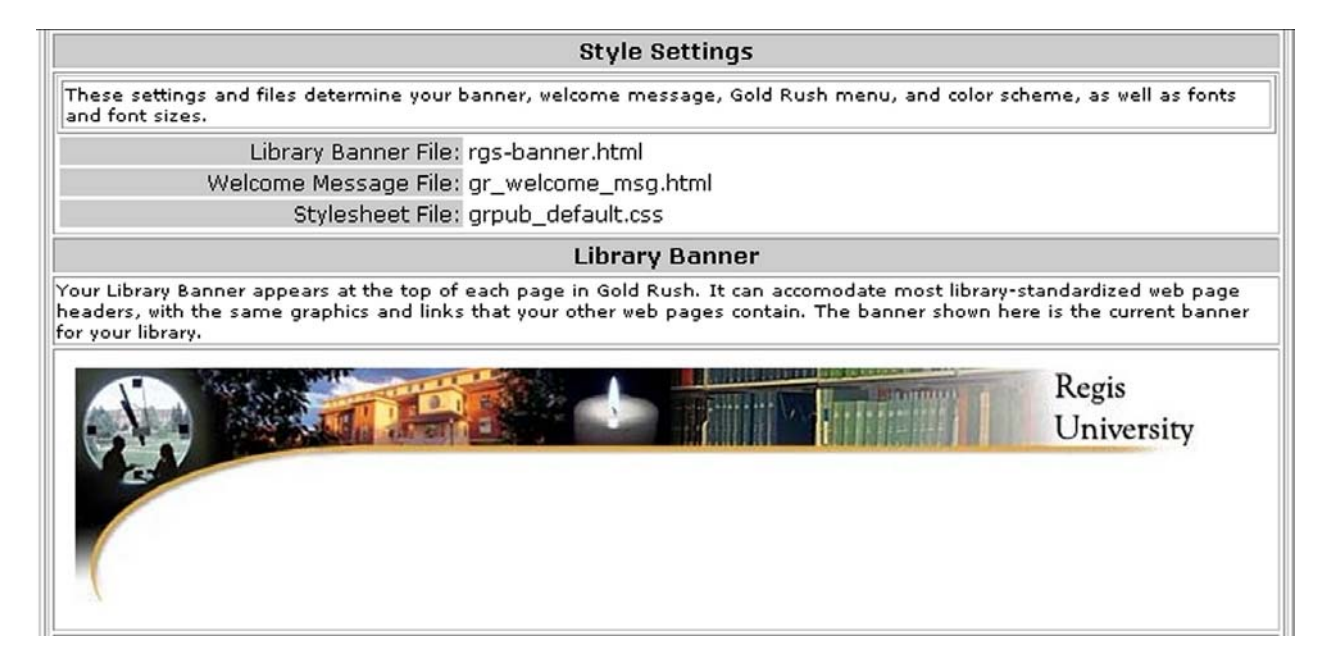

6. The next section displays your current Welcome Label and Welcome Message. In this example, the Welcome Label is the line that is shaded in dark gray; the Welcome Message is the text below that label.

#### Welcome Page

Your welcome page is made up of two parts -- a welcome message label, and a welcome message. This welcome message usually serves as the Gold Rush home page. The welcome page shown here is the current welcome page for your library.

#### Welcome to Gold Rush!

Gold Rush is a tool to help you find the best databases to search for information on a specific topic or from a specific journal. Gold Rush will also help to determine whether or not you have access to a particular database. If you do have access to a database, Gold Rush will provide you with a link to search that database.

You can begin simply by entering a term in the Search Term field to the left, selecting a search type from the drop down field, then clicking "Search".

If you are at a computer in your library, your institution will automatically be set. If you are using Gold Rush from somewhere outside your library, be sure to select an institution (library) that you are affiliated with. Most of the databases you will connect to will ask for your name and your library card number, so have that information ready.

To select your institution, choose from the drop down field, then click "Change".

For more information about Gold Rush or how to use it, click on the "Help" link above.

7. Next is the currently selected Gold Rush Menu. There are five Gold Rush menus to select from.

|                                                                               | G                                 | old Rush                      | Menu                                 |                |               |                |
|-------------------------------------------------------------------------------|-----------------------------------|-------------------------------|--------------------------------------|----------------|---------------|----------------|
| The Gold Rush menu is displayed on ev<br>The menu shown here is the Gold Rush | very page of Go<br>menu currently | old Rush and<br>y selected fo | d provides the b<br>or your library. | asic navigatio | n required to | use Gold Rush. |
| Gold Rush Search                                                              | Browse<br>Resources               | Article<br>Finder             | Preferences                          | Go To          | Help          | Exit           |

8. The next section displays your Go To Targets, your Send To Targets, and your Local Catalog Target configuration.

Targets are remote systems that you want Gold Rush to provide a link to. Go To Targets are displayed as basic links that simply take your users to the remote site. Send To Targets are displayed as links that will not only take your users to the remote site, but will also repeat the user's current search in the remote system.

Your local catalog is one target that you will usually want in your Send To Targets list. The settings shown here determine how Gold Rush creates links that perform searches for your catalog.

| Send To Targets                                                                                                    |                           | Go To Targets                                                                                                    |  |
|----------------------------------------------------------------------------------------------------|---------------------------|----------------------------------------------------------------------------------------------------|--|
| Send To targets are websites that Gold Rush can link into<br>and search. After a user has performed a search in Gold<br>Rush, send to links can be used to repeat that search in<br>other systems, like your library catalog.<br>• Lumen (http://lumen.regis.edu/) |                           | Go To targets are websites that you would like to provide<br>links for within Gold Rush. These are simple links which take<br>the user to the designated website without repeating the<br>user's current search.<br>• Lumen (http://lumen.regis.edu/) |  |
| Prospector (http://pro                                                                                                    | ospector.coalliance.org/) | <ul> <li>Prospector (http://prospector.coalliance.org/)</li> </ul>                                                                                                    |  |
|                                                                                                    | Local Catalog 1           | Target Settings                                                                                                    |  |
| Other libraries using Gold Rush can include your library catalog as either a "Go To" or a "Send To" target. These settings<br>determine how Gold Rush will build links into your local catalog, for both your users and others.                                    |                           |                                                                                                    |  |
| Target Name:                                                                                                    | Lumen                     |                                                                                                    |  |
| Base URL:                                                                                                    | http://lumen.regis.edu/   |                                                                                                    |  |
| Search Prefix:                                                                                                    | search                    |                                                                                                    |  |
| Search Keyword:                                                                                                    | Y?SEARCH=                 |                                                                                                    |  |
| Search Keyword Tail:                                                                                                    |                           |                                                                                                    |  |
| Search Journal Title:                                                                                                    | j?SEARCH=                 |                                                                                                    |  |
| Search Journal Title Tail:                                                                                                    |                           |                                                                                                    |  |
| Search Title:                                                                                                    | : t?SEARCH=               |                                                                                                    |  |
| Search Title Tail:                                                                                                    |                           |                                                                                                    |  |
| Search Subject:                                                                                                    | : d?SEARCH=               |                                                                                                    |  |
| Search Subject Tail:                                                                                                    |                           |                                                                                                    |  |
| Search ISSN:                                                                                                    | i?SEARCH=                 |                                                                                                    |  |
| Search ISSN Tail:                                                                                                    |                           |                                                                                                    |  |
| Search Author:                                                                                                    | : a?SEARCH=               |                                                                                                    |  |
| Search Author Tail:                                                                                                    |                           |                                                                                                    |  |
| Union Catalog:                                                                                                    | N                         |                                                                                                    |  |

9. Proxy Server Settings show your currently configured proxy server address and proxy server type.

| Proxy Server Settings                                 |
|-------------------------------------------------------|
| Proxy Server Address: http://dml.regis.edu/login?url= |
| Proxy Type: EZ                                        |

10. The next section shows the Gold Rush Linker settings for your library. Gold Rush Linker Settings begin with General Settings, listing the systems defined as your local catalog and union catalog, your CrossRef information, and any User Defined link.

| Gold Rush Linker Settings for Regis University                        |                                                    |  |  |  |
|-----------------------------------------------------------------------|----------------------------------------------------|--|--|--|
|                                                                       | General Settings                                   |  |  |  |
| These settings determine the basic configuration of Gold Rush Linker. |                                                    |  |  |  |
| Local Catalog:                                                        | Local Catalog: Lumen                               |  |  |  |
| Union Catalog:                                                        | Prospector                                         |  |  |  |
| Use CrossRef:                                                         | Y                                                  |  |  |  |
| CrossRef Username:                                                    | carl                                               |  |  |  |
| CrossRef Password:                                                    | *****                                              |  |  |  |
| User Defined Link Address:                                            | http://129.82.31.244/zap/entry.cfg?affiliation=cor |  |  |  |
| User Defined Link Label:                                              | Request Materials                                  |  |  |  |

11. The next section of Gold Rush Linker Settings displays the addresses and labels of your Article Level link targets. If your library does not subscribe to a service, it may still have an address and label in your configuration.

The presence of a target's address and label do NOT determine whether or not Gold Rush Linker creates a link for that target for your users.

| Article & ILL Target Settings                                                                                 |                                                                                                    |  |  |
|----------------------------------------------------------------------------------------------------|----------------------------------------------------------------------------------------------------|--|--|
| These settings determine what url is used to connect to each of the possible Gold Rush Linker target systems. |                                                                                                    |  |  |
| Long URLs may wrap around to a second line to fit into this report.                                           |                                                                                                    |  |  |
| Illiad Address:                                                                                               |                                                                                                    |  |  |
| Illiad Server Label:                                                                                          |                                                                                                    |  |  |
| Ingenta Address:                                                                                              | http://dml.regis.edu:2048/login?url=http://openurl.ingenta.com/content?                                                                             |  |  |
| Ingenta Label:                                                                                                | Ingenta                                                                                                    |  |  |
| EBSCOHost Address:                                                                                            | http://dml.regis.edu:2048/login?url=http://linking.epnet.com/linksvc/linking.asp<br>?                                                               |  |  |
| EBSCOHost Label:                                                                                              | EBSCOhost                                                                                                    |  |  |
| EBSCO EJS Address:                                                                                            | http://ejournals.ebsco.com/OpenURL.asp?                                                                                                    |  |  |
| EBSCO EJS Label:                                                                                              | EBSCO EJS                                                                                                    |  |  |
| Gale Address:                                                                                                 | http://dml.regis.edu:2048/login?url=http://www.infotrac.galegroup.com/itw/infoma<br>rk/1/1/purl=                                                    |  |  |
| Gale Label:                                                                                                   | Gale                                                                                                    |  |  |
| ProQuest Address:                                                                                             | http://dml.regis.edu:2048/login?url=http://gateway.proquest.com/openurl?ctx_ver=<br>Z39.88-2003&res_id=xri:pqd&rft_val_fmt=ori:fmt:kev:mtx:journal& |  |  |
| ProQuest Label:                                                                                               | ProQuest                                                                                                    |  |  |
| JSTOR Address:                                                                                                | http://links.jstor.org/sici?sici=                                                                                                    |  |  |
| JSTOR Label:                                                                                                  | JSTOR                                                                                                    |  |  |
| American Meteorological<br>Society Address:                                                                   | http://ams.allenpress.com/amsonline/?request=                                                                                                    |  |  |
| American Meteorological<br>Society Label:                                                                     | American Meteorological Society                                                                                                    |  |  |
| BioOne Address:                                                                                               | http://www.bioone.org/bioone/?request=                                                                                                    |  |  |
| BioOne Label:                                                                                                 | BioOne                                                                                                    |  |  |
| HW Wilson Address:                                                                                            | http://vnweb.hwwilsonweb.com/hww/jumpstart.jhtml?                                                                                                   |  |  |
| HW Wilson Label:                                                                                              | WilsonWeb                                                                                                    |  |  |
| Blackwell Synergy Address:                                                                                    | http://www.blackwell-synergy.com/openurl?                                                                                                    |  |  |
| Blackwell Synergy Label:                                                                                      | Blackwell Synergy                                                                                                    |  |  |
| OCLC FirstSearch Address:                                                                                     | http://firstsearch.oclc.org/FSIP?                                                                                                    |  |  |
| OCLC FirstSearch Label:                                                                                       | OCLC FirstSearch                                                                                                    |  |  |

Gold Rush Staff Toolbox – Reports Module Documentation

12. The final portion of Gold Rush Linker Settings lists all of the links that Gold Rush Linker can create, along with the current status of that target in your library's configuration.

Any targets with a "Y" setting will have links displayed in Gold Rush Linker. Targets with a "N" will not be displayed.

| Article & ILL Target Settings                                                                   |                                         |  |  |  |  |
|-------------------------------------------------------------------------------------------------|-----------------------------------------|--|--|--|--|
| These settings determine which links Gold Rush Linker will attempt to display for your library. |                                         |  |  |  |  |
|                                                                                                 | Full Text Resources: Y                  |  |  |  |  |
| Gold Rush Links:                                                                                | Indexed Sources: N                      |  |  |  |  |
|                                                                                                 | Indexed Sources Only if No Full Text: Y |  |  |  |  |
|                                                                                                 | DOI: N                                  |  |  |  |  |
|                                                                                                 | Ingenta: N                              |  |  |  |  |
|                                                                                                 | EBSCOHost: Y                            |  |  |  |  |
|                                                                                                 | EBSCO EJS: N                            |  |  |  |  |
|                                                                                                 | Gale: Y                                 |  |  |  |  |
| Article Links:                                                                                  | ProQuest: Y                             |  |  |  |  |
| Ardolo Elino.                                                                                   | JSTOR: N                                |  |  |  |  |
|                                                                                                 | American Meteorological Society: N      |  |  |  |  |
|                                                                                                 | BioOne: N                               |  |  |  |  |
|                                                                                                 | HW Wilson: N                            |  |  |  |  |
|                                                                                                 | Blackwell Synergy: N                    |  |  |  |  |
|                                                                                                 | OCLC FirstSearch: N                     |  |  |  |  |
| ICCN Linker                                                                                     | Union Catalog: Y                        |  |  |  |  |
| 155N LINKS.                                                                                     | Local Catalog: Y                        |  |  |  |  |
|                                                                                                 | Union Catalog: N                        |  |  |  |  |
|                                                                                                 | Local Catalog: Y                        |  |  |  |  |
| TODAL Selver                                                                                    | Amazon.com: N                           |  |  |  |  |
| ISBN LINKS:                                                                                     | Barnesandnoble.com: N                   |  |  |  |  |
|                                                                                                 | Tattered Cover: N                       |  |  |  |  |
|                                                                                                 | Half.com: N                             |  |  |  |  |
|                                                                                                 | Google: N                               |  |  |  |  |
| Kenning Caluer                                                                                  | Yahoo: N                                |  |  |  |  |
| Keyword Links:                                                                                  | Google News Groups: N                   |  |  |  |  |
|                                                                                                 | Yahoo News Groups: N                    |  |  |  |  |
|                                                                                                 | Union Catalog: Y                        |  |  |  |  |
|                                                                                                 | Local Cataloo: Y                        |  |  |  |  |
| Author Links:                                                                                   | Google: N                               |  |  |  |  |
|                                                                                                 | Barnesandnoble.com: N                   |  |  |  |  |
|                                                                                                 | Tattered Cover: N                       |  |  |  |  |
|                                                                                                 | Half.com: N                             |  |  |  |  |
|                                                                                                 | User Defined Link (email or URL): N     |  |  |  |  |
| Other Links:                                                                                    | Illiad: N                               |  |  |  |  |
|                                                                                                 | Ingenta in ILL/DocDel: N                |  |  |  |  |
|                                                                                                 |                                         |  |  |  |  |